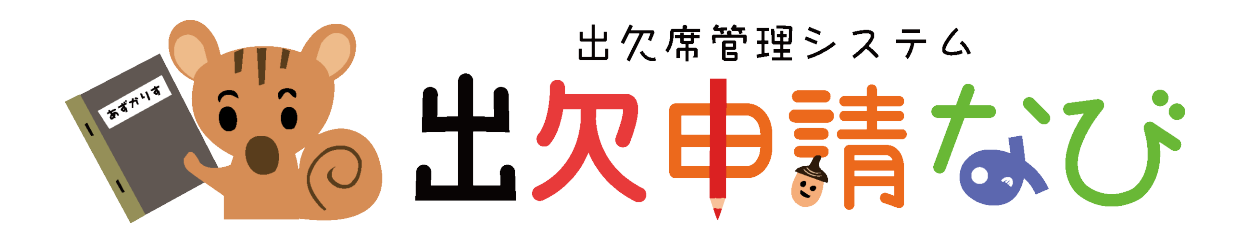

# 保護者(ユーザ)用マニュアル

# Ver 4.5 (2022年12月改訂)

「出欠申請なび」は園児の出欠席管理システムです。 「出欠申請なび」を利用して、いつでもインターネットブラウザ(SafariやGooglechrome等)または、 コミュなびアプリの出欠申請なび機能を利用することで、 保護者様のスマートフォンやパソコンから欠席・遅刻・早退などの申請を園に提出することができます。 本説明書には「出欠申請なび」を利用する手順が記載されています。 内容に沿って、手続きを行ってください。

> 「出欠申請なび」はインターネットを利用したクラウドサービスです。 ご利用頂くには、携帯電話会社との契約による通信料が発生致します。

目次

| 1. | . ログイン   | ••• | ••• | ••• | • | • • | ••  | • | • | • | •••    | •   | •      | • | •  | • • | •   | • | • | • | • | • | • | • | • | • | • | 2  |
|----|----------|-----|-----|-----|---|-----|-----|---|---|---|--------|-----|--------|---|----|-----|-----|---|---|---|---|---|---|---|---|---|---|----|
| 2. | . 申請や行事の | の全体 | を確  | 認す  | 3 |     | •   | • | • | • | • •    | •   | •      | • | •  | •   | •   | • | • | • | • | • | • | • | • | • | • | 3  |
| 3. | . 遅刻・早退  | ・早朝 | 預か  | り保  | 育 | • ¥ | 頁力  | り | 保 | 育 | ・<br>達 | 鼤   | の<br>i | 申 | 請る | 23  | る   |   | • | • | • | • | • | • | • | • | • | 5  |
| 4. | .申請状況・彳  | テ事を | 確認  | する  | ) | ••• | •   | • | • | • | • •    | •   | •      | • | •  | • • | •   | • | • | • | • | • | • | • | • | • | • | 8  |
| 5. | ・申請を取りネ  | 肖す  | ••• | • • | • | •   | • • | • | • | • | •      | ••• | •      | • | •  | •   | • • | • | • | • | • | • | • | • | • | • | • | 9  |
| 6. | . お知らせを研 | 確認す | 3   | ••  | • | • • | • • | • | • | • | • •    | •   | •      | • | •  | • • | •   | • | • | • | • | • | • | • | • | • | • | 10 |
| 7. | . 各画面切替之 | えにつ | いて  | •   | • | • • | •   | • | • | • | • •    | •   | •      | • | •  | • • | •   | • | • | • | • | • | • | • | • | • | • | 10 |
| 8. | . 園からの通知 | 印につ | いて  | •   | • | • • | •   | • | • | • | • •    | •   | •      | • | •  | • • | •   | • | • | • | • | • | • | • | • | • | • | 11 |

# techno craft

# 1 ログイン

インターネットに接続可能なパソコン、スマートフォンからご利用いただけます。 事前に名簿センターへのご登録が必要です。

# 1 「出欠申請なび」にアクセスします。

スマートフォンをご利用で、二次元(QR)コードが読める方は右のバーコードをご利用ください。

- ※ バーコードの読み取りができない機種、パソコンをご利用の方は、インターネットブラウザを 起動し以下のURLを直接入力して、アクセスしてください。 <u>https://www.tecraft.jp/navi/</u>
- ※ コミュなび保護者アプリもございますので、ご利用くださいませ。 インストールマニュアルをご参照いただくか、 PlayストアまたはAppstoreで「コミュなび」と検索してインストールをお願いいたします。

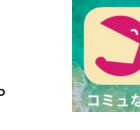

# 2 「認証ID」「パスワード」を入力し、ログインしてください。

「名簿センター」に登録した保護者さまのIDとパスワードを入力し、ログインしてください。

# 3 「コミュなび」のメニュー画面が表示されます。

まずはメニュー画面をご確認下さい。出欠申請なびのボタンをタップすると、カレンダー画面が起動します。 ※ 施設でご利用のなびのメニューのみが表示されます

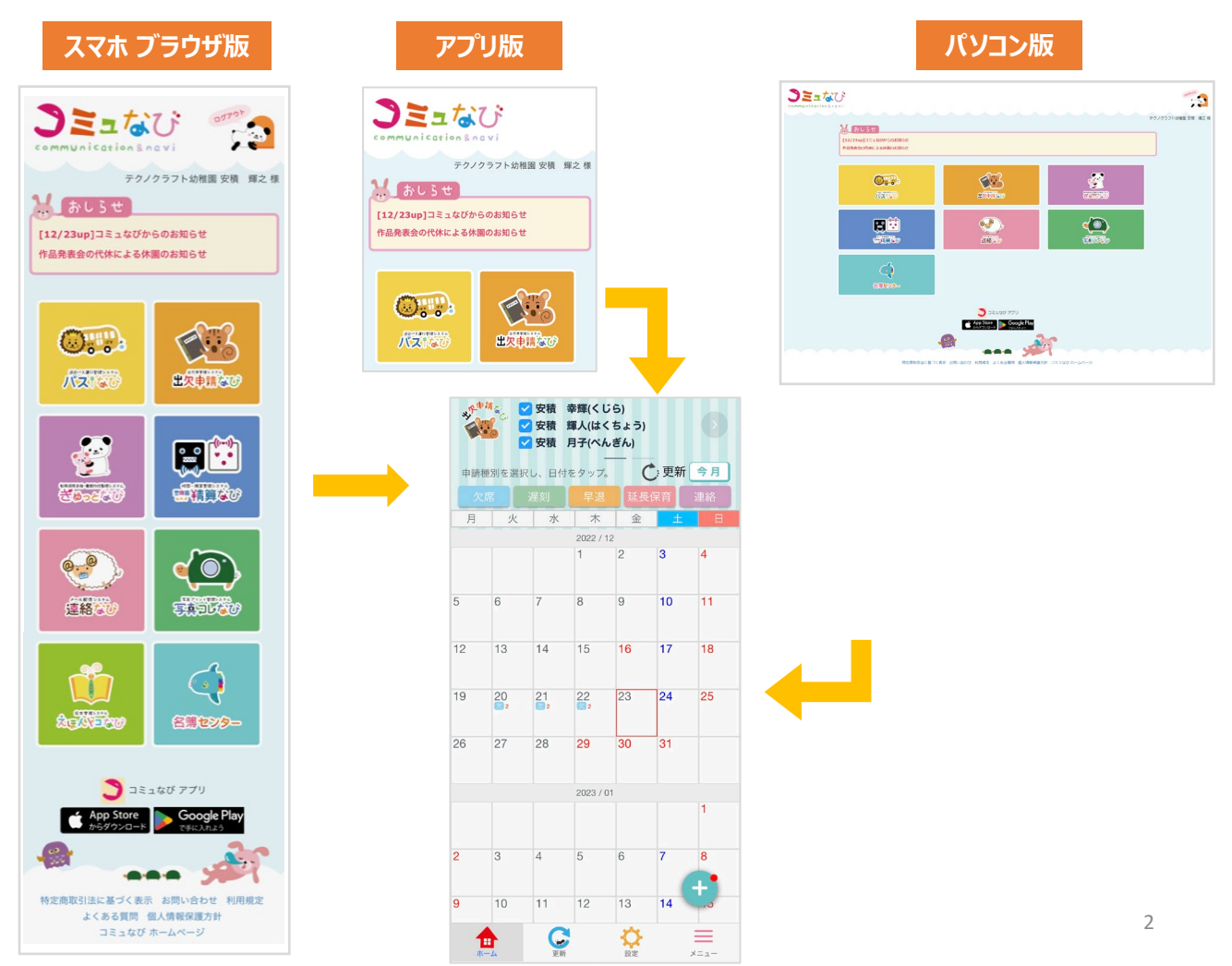

......

## 2 申請や行事の全体を確認する

# 1 カレンダーで申請、行事を確認する

月ごとに申請や行事の有無を確認できます。 カレンダーの日付から、新規申請をすることができます。

| ****                   | 請 <sub>為</sub> ,                                                | <ul> <li>✓ 木部</li> <li>✓ 木部</li> <li>✓ 木部</li> <li>✓ 木部</li> </ul> | 未藍(うさ<br>由奈(ぱん<br>怜有(めだ | ぎ組)<br>,だ組)<br>か組)               | 0                     |                                                                                                    | 【 <b>園児一覧】</b> 登録されているお子さまの名前が表示されます。 チェックがついているとカレンダーにそのお子さまに 関連する申請/行事が表示されます。                                                                                                    |  |  |  |  |
|------------------------|-----------------------------------------------------------------|--------------------------------------------------------------------|-------------------------|----------------------------------|-----------------------|----------------------------------------------------------------------------------------------------|----------------------------------------------------------------------------------------------------|--|--|--|--|
| 申請和                    | 重別を選打<br>席                                                      | 尺し、日付<br>遅刻                                                        | をタップ。<br>早退             | <b>〔</b><br>延長(                  | <b>更新 今月</b><br>保育 連絡 |                                                                                                    | 【出欠申請なびアイコン】 【更新ボタン】<br>タップすると、最新のカレンダーを参照することができます。                                                                                                    |  |  |  |  |
| Н                      |                                                                 |                                                                    | 2021 / 0                | <u></u><br>8                     | 1                     |                                                                                                    | 【今月】<br>タップすると今月のカレンダーの位置になります                                                                                                    |  |  |  |  |
| 2                      | 3                                                               | 4<br>夕 2                                                           | 5<br>Ø2                 | 6<br>Ø 2                         | 7<br>⊗ 3 8            |                                                                                                    | 【申請種別】<br>申請することのできる申請の種類を表示します。<br>タップすると表示が「≪戻る」となり、選択した申請で<br>申請できる日付の色が変わります。                                                                                                    |  |  |  |  |
| 9                      | 10<br>⑦ 3                                                       | 11<br>早 3朝                                                         | 12<br>🗐                 | 13                               | 14 15                 |                                                                                                    | 「カレンダー」                                                                                                    |  |  |  |  |
| 16<br><b>⊘</b> ₂<br>23 | 17                                                              | 18<br>∰ ∅₃<br>25                                                   | 19<br>26                | 20 <sub>お</sub><br>27 申          | 知らせ 😺                 |                                                                                                    | 申請されている申請、行事をカレンダー形式で参照する<br>ことができます。<br>上下にスライドさせることで過去、未来を申請をみるこ<br>とができます。                                                                                                    |  |  |  |  |
| 30                     | 31                                                              | お誕生日会                                                              |                         | カレ                               | ンダー                   |                                                                                                    |                                                                                                    |  |  |  |  |
| 6                      | 7                                                               | 1<br>8<br>更新                                                       | 2021 / 0<br>2<br>9      | 9<br>3<br>3<br>f (測定<br>10<br>設定 |                       |                                                                                                    | ホーム:ホーム画面に遷移します<br>設定:提出した申請を先生が確認した事を保護者に通知<br>する設定になっている場合に表示され、通知を受取る設<br>定をします※通知機能を利用されない園では表示されません<br>カレンダー:カレンダー画面に遷移します<br>申請一覧:提出した申請が一覧で表示される画面に遷移<br>します<br>お知らせ:施設から保護者に向けたお知らせが表示され<br>る画面に遷移します |  |  |  |  |
| 31<br>欠)<br>早日         | 屋<br>頁 2                                                        | 欠<br>欠<br>早<br>早                                                   | 席申請<br>退申請              | 預<br>朝                           | 預かり保育申<br>早朝預かり保      | 【申請アイコン・旗アイコン】<br>申請を行うと日付に申請があることがわかるようにアイ<br>コンを表示します。(横の数字は申請数)<br>同一日付に申請と行事がある場合は、<br>日付の横に行事あり(旗)アイコンを表示します。 |                                                                                                    |  |  |  |  |
| 建2                     |                                                                 | 遅遅                                                                 | 刻申請                     | 連 ì                              | 連絡申請<br>              |                                                                                                    | 本日の日付は赤枠で囲まれます。                                                                                                    |  |  |  |  |
|                        |                                                                 |                                                                    |                         | Ĩ                                | す事あり                  |                                                                                                    | ※申請の名称は、園で設定している名称となるため、<br>マニュアルとは異なる場合があります。                                                                                                    |  |  |  |  |
| 1                      | 14<br>みんなで…<br>当日に行事のみの場合は、行事名が表示されます。<br>最大3件の行事名が表示されます。<br>3 |                                                                    |                         |                                  |                       |                                                                                                    |                                                                                                    |  |  |  |  |

## 特定の日付の申請や行事一覧を参照する

2

申請種別が未選択の状態で日付をタップするとその日付に登録されている申請および行事の概要一覧を 参照することができます。

一覧表示された申請または、行事をタップするとその詳細情報を参照することもできます。

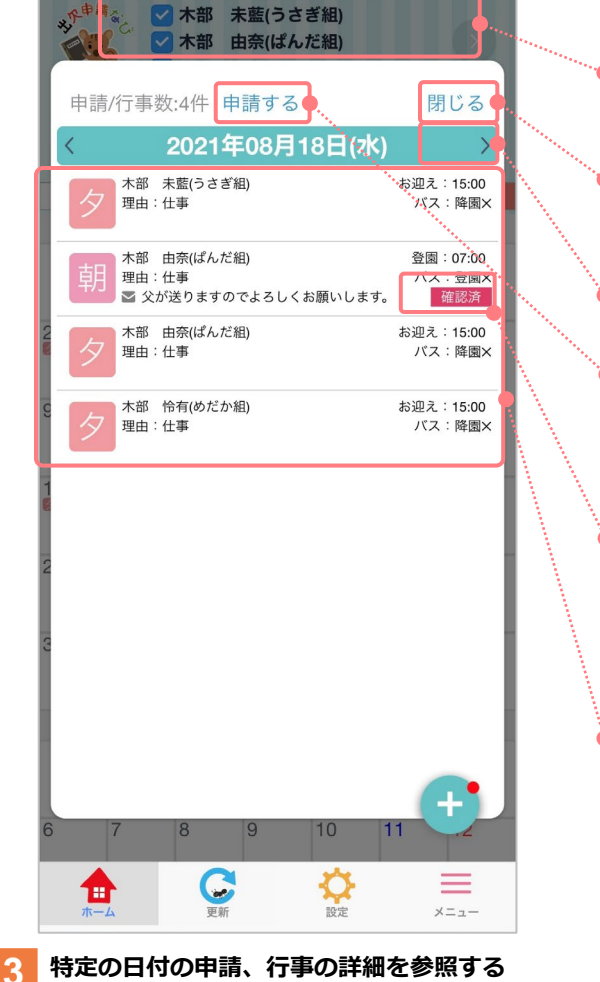

| 【園児一覧】<br>登録されているお子さまの名前が表示されます。<br>申請を行うお子様にチェックを入れてください。                                                                       |
|----------------------------------------------------------------------------------------------------|
| <mark>閉じる</mark><br>タップすると閉じます。                                                                                                  |
| 日付を遷移する<br>左右にフリックするか < > をタップすると<br>日毎の詳細情報の日付を送っていくことができます                                                                     |
| 申請する<br>タップすると当日の新規申請作成画面へ移動します                                                                                                  |
| 確認マーク<br>提出した申請が先生に確認されると確認済マークが<br>表示されます<br>※申請確認機能をご利用の場合のみ表示されます                                                             |
| 【申請/行事概要一覧】<br>カレンダーの日付をタップすると、当日に申請また<br>は行事がある場合、その概要一覧を表示します。<br>申請または行事の行をタップすると、申請詳細確認<br>または行事詳細確認を表示し、詳細を確認すること<br>ができます。 |

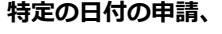

#### 申請を選択した場合

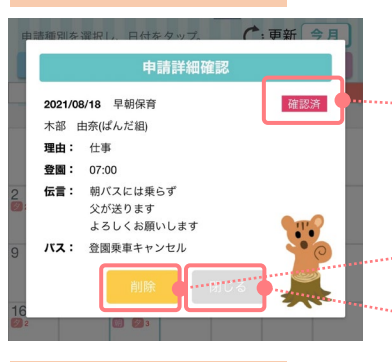

#### 行事を選択した場合

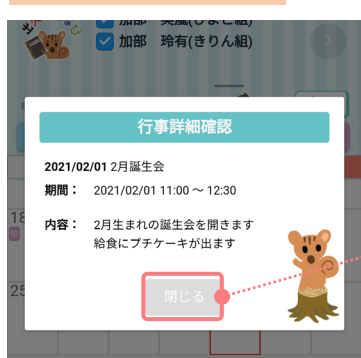

# 確認マーク

提出した申請を先生が確認すると表示されます ※申請確認機能を施設がご利用の場合 

#### ..... 削除

タップすると当該申請を取り消します。 .....

#### ..... 閉じる

タップすると閉じます。

## 閉じる タップすると閉じます。

## 欠席・遅刻・早退・早朝預かり保育・預かり保育・連絡の申請をする

#### 申請を入力する画面を選択する

3

新規申請作成画面へいくには2つの方法があります。いずれかの方法で新規申請作成画面を開きます。

## 申請種別を決めてから、新規申請作成画面を開く方法

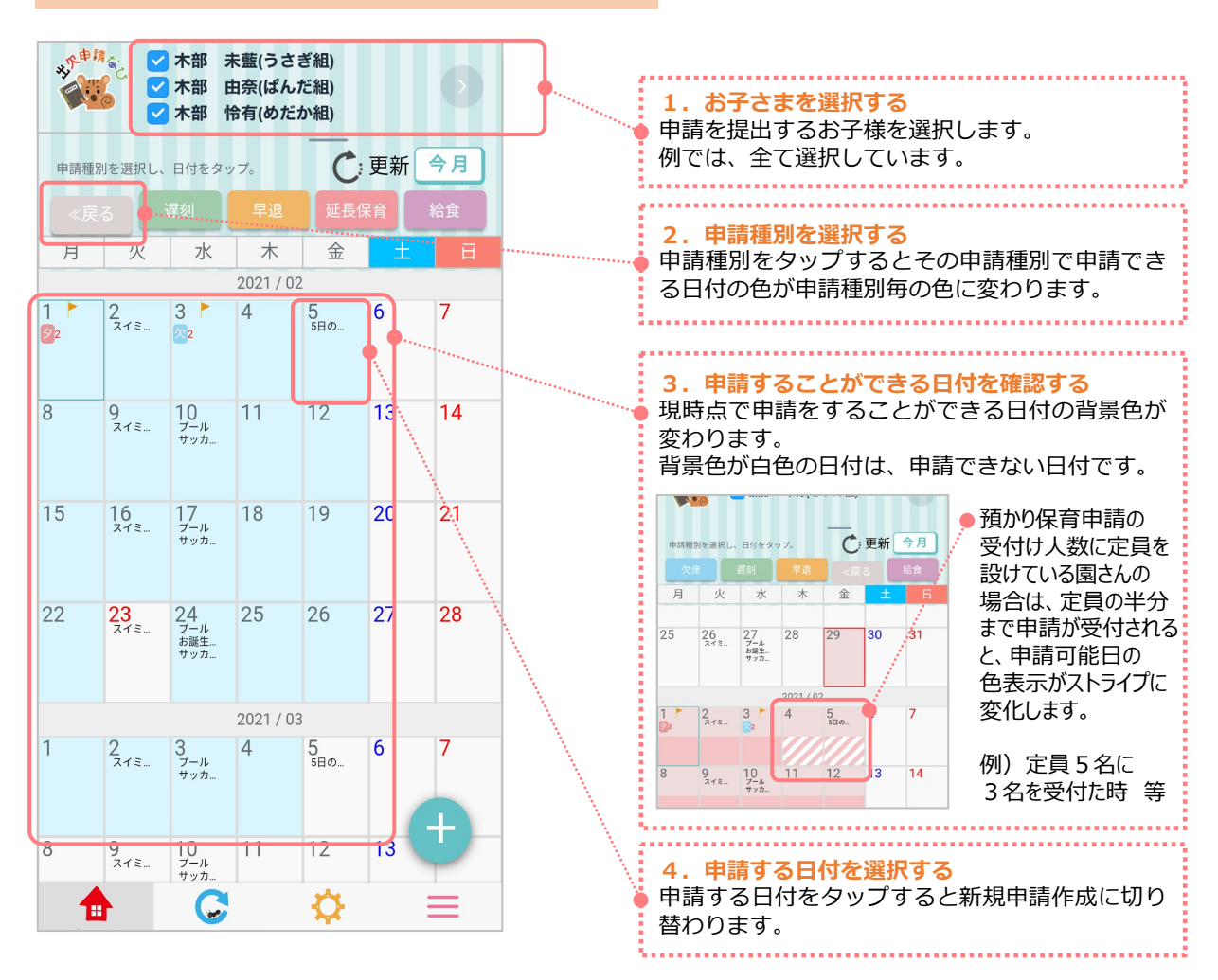

#### 申請種別を決めずに新規申請作成画面へ切り替える方法

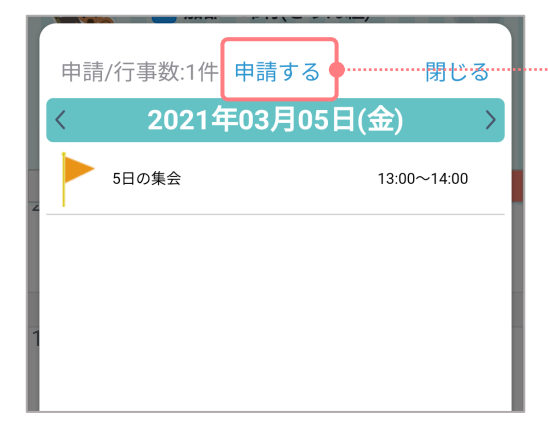

| 「申請する」ボタンを選択する<br>申請種別を選択せずに、日付を選択し、申請/行事<br>内容一覧から新規申請作成を行う場合は、「申請<br>する」をタップします。 |
|------------------------------------------------------------------------------------|
|------------------------------------------------------------------------------------|

| 2 新規申請作成画面で申請内容を入力する                                                 |                | <b>閉じる</b><br>タップすると閉じます。                                                                     |
|----------------------------------------------------------------------|----------------|-----------------------------------------------------------------------------------------------|
| 新想由請作成                                                               |                |                                                                                               |
| 中請の種類:                                                               |                | 申請の種類を選択する / 確認する<br>カレンダーで選択した申請種別が選択されています。<br>変更することもできます。                                 |
| ∠.in                                                                 | J              | 由請するお子さまを選択する                                                                                 |
| <ul> <li>■児:</li> <li>✓ 加部 実嵐(りす組)</li> <li>✓ 加部 玲有(ひよこ組)</li> </ul> |                | カレンダーで選択したお子様が選択されています。<br>変更することもできます。<br>1名以上選択されていない場合は、申請することは<br>できません。                  |
| 申請開始日:                                                               |                | 申請日を選択する                                                                                      |
| 2022/11/09                                                           |                | カレンターで選択した日付か1日分表示されます。<br>日付の変更や申請日の範囲を広げたい場合は、日付<br>をタップし、カレンダーで開始日または終了日を選                 |
| 申請終了日:                                                               |                | 択します。                                                                                         |
| 2022/11/09                                                           |                | 2022/12/01<br>複数日 選んだ場合は、<br>繰り返しの設定を<br>2022/12/15<br>2022/12/15<br>2022/12/15<br>2022/12/01 |
| *2022/11/08~2025/08/01まで                                             | ן ר            | *2022/11/09~2025/08/01まで<br>することができます<br>(会別という)                                              |
| 理由:                                                                  |                | (毎週水唯日は早返 など)<br>□ 全て<br>□月 □火 ☑水 □木 □金 □土<br>□日                                              |
| 病欠                                                                   | ľ              | ※赤字で記載されている日付は、申請できる日付の<br>範囲を表しています。                                                         |
|                                                                      | $   \setminus$ |                                                                                               |
| 病欠の場合は書ける範囲で備いませんので症状をご記<br>入お願いします(熱がある、咳が止まらない 等)                  |                | 理由を選択する<br>申請の理由を選択します。                                                                       |
| 広が止まらないので、 定院に通わて行くので含のため                                            |                | 選択肢はあらかじめ決められています。                                                                            |
| お休みいたします                                                             |                |                                                                                               |
|                                                                      |                | 伝言を入力する<br>先生から伝言欄への注意文がある場合は表示されま                                                            |
| ◇絵文字はご利用にたわません                                                       |                | す。<br>先生への伝言を入力します。                                                                           |
|                                                                      | 7              | ※絵文字は使用できません。                                                                                 |
| 申請する影                                                                |                | <mark>申請する</mark><br>選択や入力が完了したら「申請する」をタップしま<br>す。                                            |
| 3 申請内容を確認し、申請する                                                      | -              |                                                                                               |
| 入力した申請内容を確認し、よろしければ                                                  | 「はい」           | をタップします。                                                                                      |

| が規申請作成 X閉じる<br>由詰登録確認                                                      |   |                                                                                                    |
|----------------------------------------------------------------------------|---|----------------------------------------------------------------------------------------------------|
| 中請を登録します。<br>よるしいですか?     ●       申請の種類:欠席     図児:       本部     由奈(ばんだ組)   | • | 申請内容を確認する<br>入力した申請の内容が正しいかを確認します。<br>内容を変更したい場合は「いいえ」をタップし、<br>新規申請作成へ戻ります。                                                 |
| 甲酮日・2021/03/23       理由: 病欠       飯が止まらないので、病院に連れて行くので念       のためお休みいたします。 | ) | <ul> <li>申請を登録する</li> <li>入力した申請の内容が正しい場合は「はい」を</li> <li>タップし、申請します。</li> <li>申請が完了すると、自動でカレンダー画面に</li> <li>戻ります。</li> </ul> |
| ※絵文字はご利用になれません                                                             |   | 6                                                                                                    |

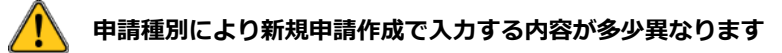

#### 預かり保育申請の場合

早朝保育の申請と預かり保育の申請の2種類が1画面で表示されます。

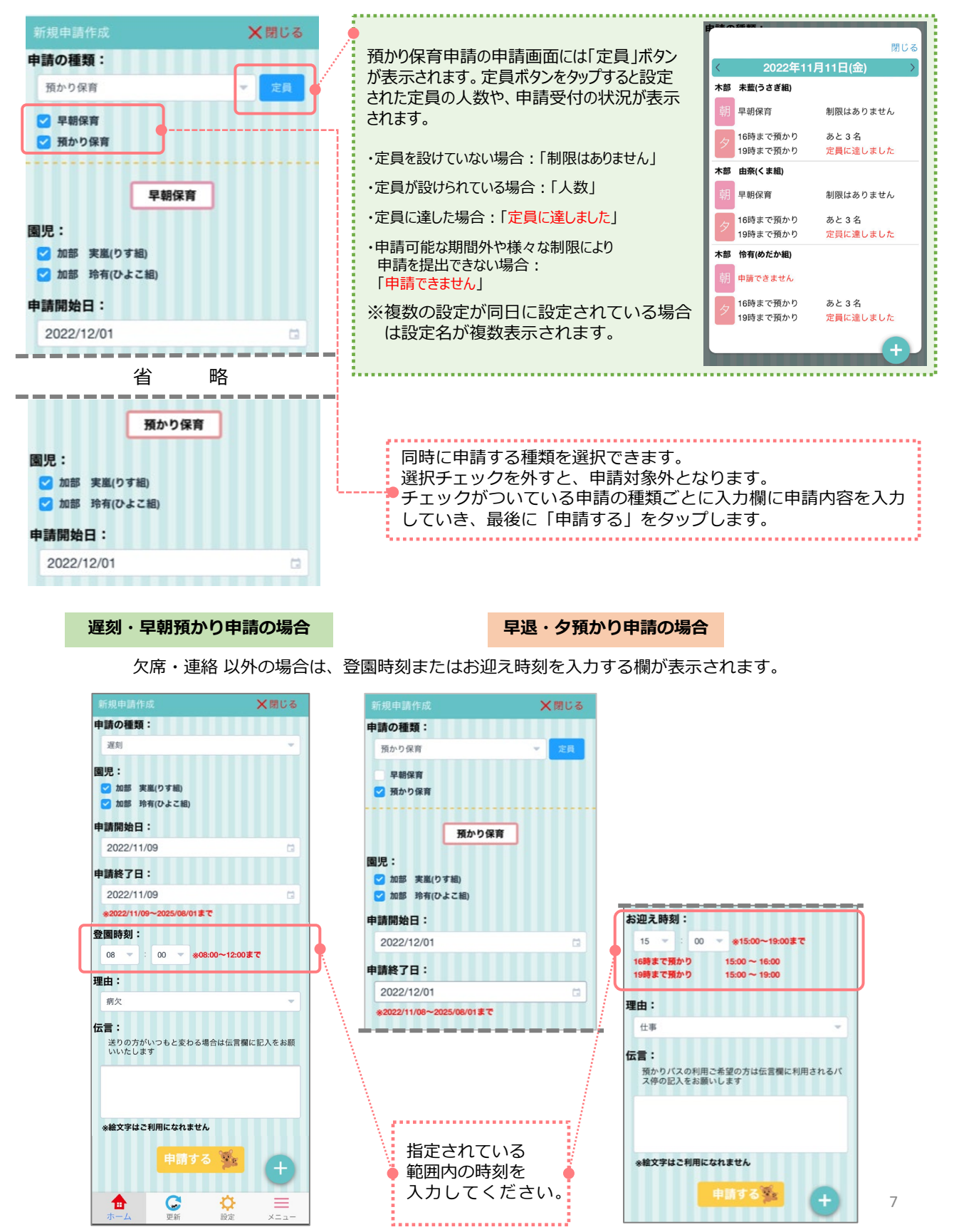

#### 預かり保育申請の申請登録確認について

預かり申請を提出すると、申請登録確認のダイアログに新規申請作成画面で入力した申請内容が表示されます。 申請登録確認ダイアログ内で申請内容を変更してから申請を提出することができます。

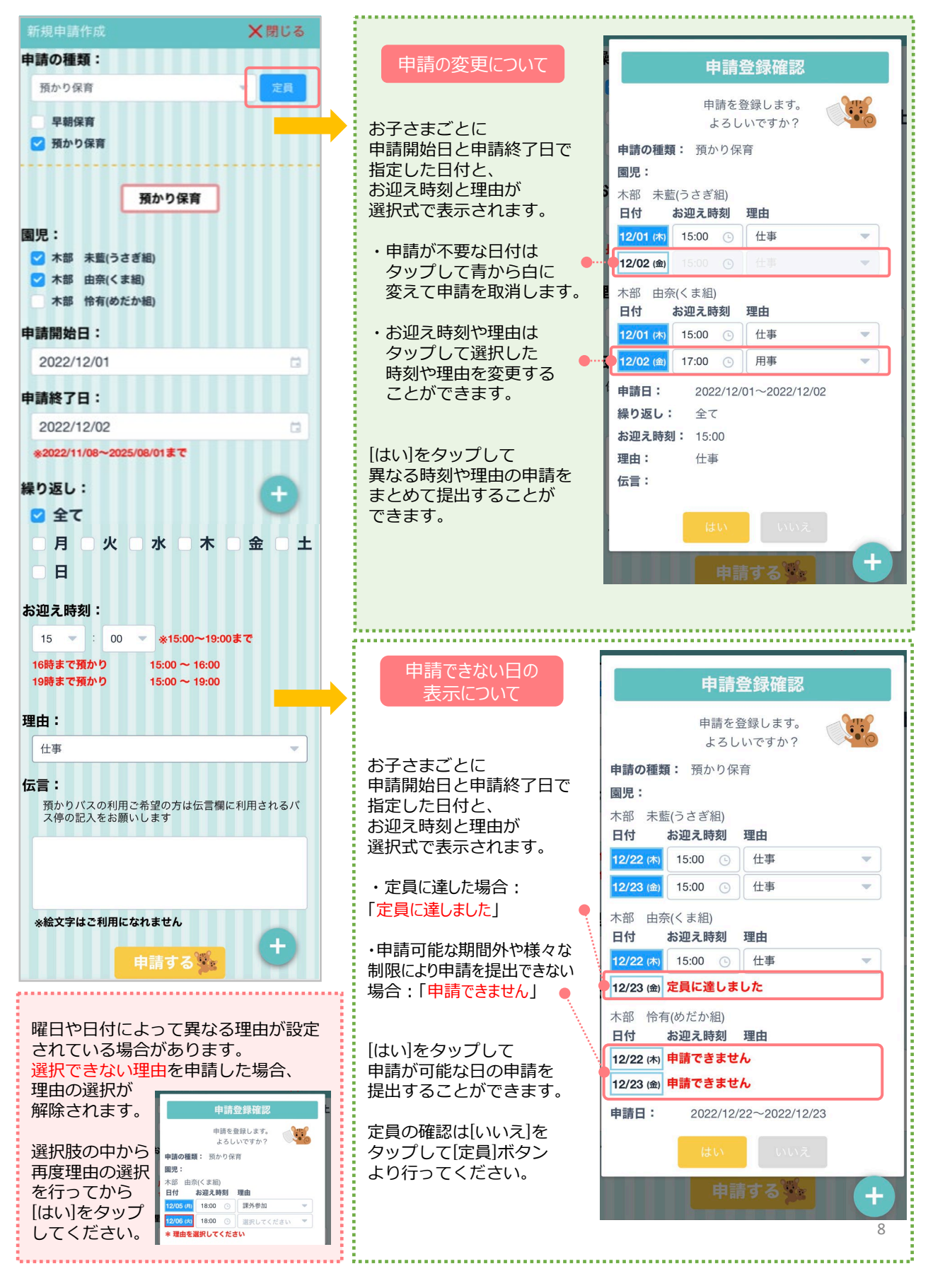

### 申請状況・行事を確認する

4

登録済みの申請を一覧で確認することができます。(過去の申請も確認出来ます) 画面右下の+ボタンをタップ、「申請一覧」をタップし、申請/行事一覧を表示します。

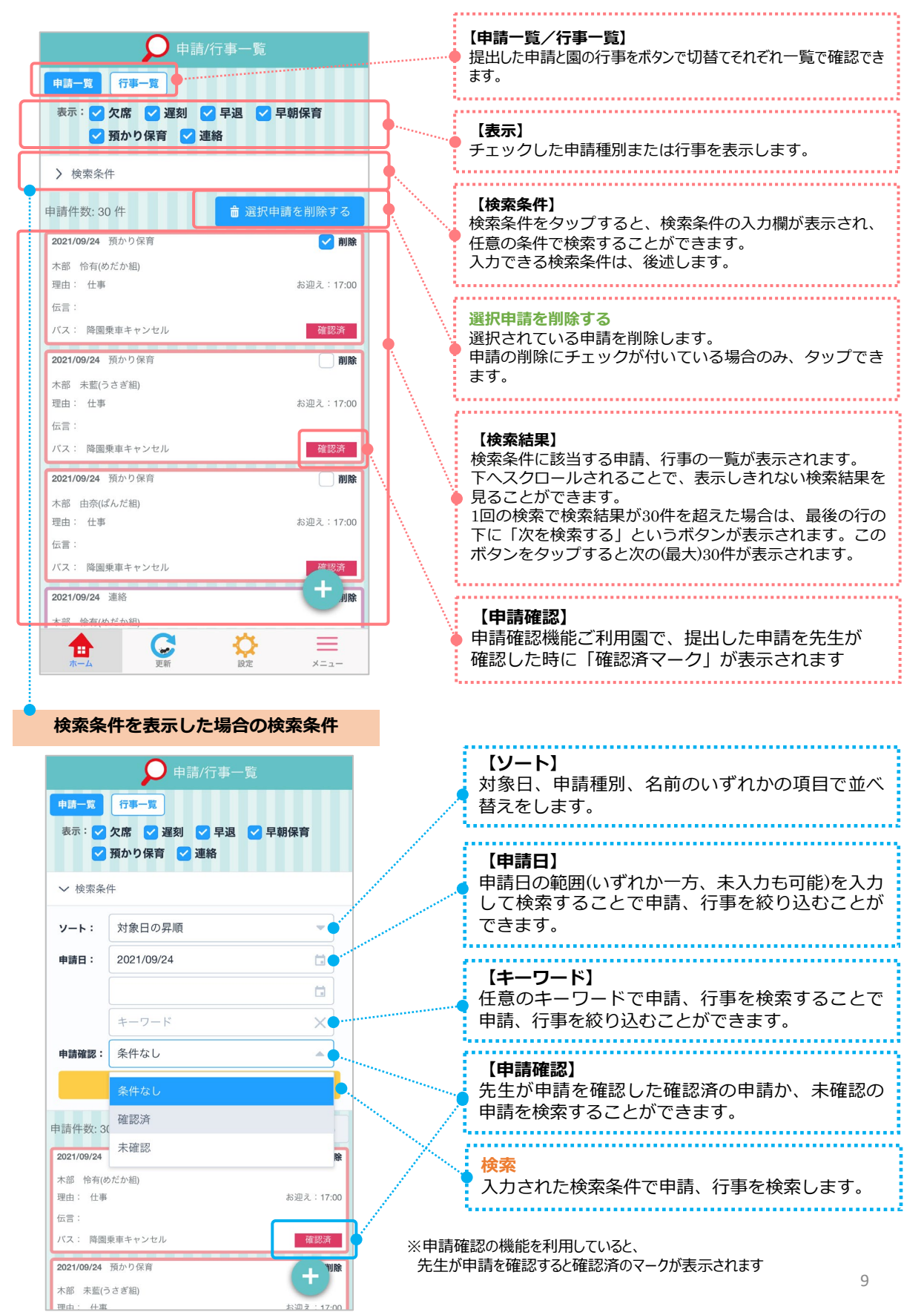

| 5 申請を取り消す<br>登録した申請を<br>「申請一覧」の                                                                                          | 取り消します。<br>見方については、「申                                                            | 請状況、行事を確認する」のページを参照にしてください。                                                                                             |
|----------------------------------------------------------------------------------------------------|----------------------------------------------------------------------------------|----------------------------------------------------------------------------------------------------|
| <ol> <li>画面右下の+ボ</li> <li>検索条件を入力</li> <li>取り消す申請の<br/>預かり保育の申<br/>行えなくなりま</li> </ol>                                    | クンをタップ、「申請<br>し、削除対象の申請を <sup>対</sup><br>□削除にチェック(☑)<br>請等で申請の提出期限<br>す。キャンセルしたい | 一覧」をタップし、 申請/行事一覧 を表示します。<br>検索します。<br>)を付けて選択し、「選択申請を削除する」をタップします。<br>が期間で定められている場合は、提出期限が過ぎた後は削除の動作は<br>場合は園にお問合せ下さい。 |
| <ul> <li>申請一覧</li> <li>行写一覧</li> <li>表示: ◇ 欠席 ◇ 遅刻 ◇</li> <li>予 預かり保育 ◇ 連</li> <li>♪ 検索条件</li> <li>申請件数: 30 件</li> </ul> | <b>了事一覧</b><br>】 早退   ☑ 早朝保育<br>絡                                                | 選択申請を削除する<br>選択されている申請を削除します。<br>申請の削除にチェックが付いている場合のみ<br>タップできます。                                                       |
| 2021/09/24 預かり保育<br>木部 怜有(めだか組)<br>理由: 仕事<br>伝言:<br>パス: 降園乗車キャンセル<br>2021/09/24 預かり保育<br>木部 未藍(うさぎ組)<br>理由: 仕事<br>につい    | 》 削除<br>お迎え:17:00<br>確認済   前次   お迎え:17:00                                        | <b>取り消したい申請を選択する</b><br>取り消したい申請の□削除にチェック(☑)を<br>付けて、「選択申請を削除する」をタップします。                                                |

取り消す申請の内容を確認し、「はい」をタップします。取り消しが完了すると、申請一覧に戻ります。 なお、1度取り消しした申請は、元に戻すことはできませんのでご注意ください。 4

確認済

バス: 降園乗車キャンセル

| 中請/行事-<br>申請判)除確認<br>申請を削除します。<br>よろしいですか?<br><u>申請日 申請 名前</u><br>2021/02/15 <u>第か9留</u> 未部 マリア 由奈<br>はい いい                        | -覧<br>フラス<br>ばんだ組<br>バえ                   | <mark>削除対象の申請を確認する</mark><br>削除を選択した申請に間違いがないか確認します。                   |
|----------------------------------------------------------------------------------------------------|-------------------------------------------|------------------------------------------------------------------------|
| 理由:仕事<br>伝言:<br>バス:降園乗車キャンセル<br>2021/02/15 預かり保育<br>木部 伶有(ひよこ組)<br>理由:仕事                                                           | お迎え : 17.20 .<br><b>別除</b><br>お迎え : 17.00 | 「はい」をタップする<br>確認画面に表示されている申請を削除します。<br>選択後、申請/行事一覧から、対象の申請が削除さ<br>れます。 |
| 伝言:<br>2021/02/15 預かり保育<br>木部 未覧(うさぎ組)<br>理由:仕事<br>伝言:<br>パス:降圖乗車キャンセル<br>()<br>()<br>()<br>()<br>()<br>()<br>()<br>()<br>()<br>() | ○ 削除<br>お迎え:17:00<br>+<br>+               | 1                                                                      |

### お知らせを確認する

6

園または、コミュなびシステム管理者からのお知らせを確認します。

お知らせ 先生からのお知らせ 先生からのお知らせ 園の先生からの「お知らせ」が表示されます。 ✓ 作品発表会の代休による休園のお知らせ お知らのせタイトルをタップすると内容が閉じます。 1月30日(月)は、1月23日(祝)の作品発表会の代休として園はお 休みさせていただきます。 お間違えのないようお願いいたします。 🌠 管理者からのお知らせ 管理者からのお知らせ 「管理者」とはシステムの管理者です。メンテナン ✓ [1/28up]コミュなびからのお知らせ スなどにより一時的にサービスを停止させて頂くこ 【保護者アプリバージョンアップ】 とがあります。 アプリのインストールはマイページの下部にあるダウンロードボタン 管理者からのお知らせが無い場合は、何も表示され よりお願いいたします。(一部のなびはブラウザに移動します。順次 各なびアプリ化予定です) ません。 また、1/28にバージョンアップが実施され、プッシュ通知機能が加わ りました。画面下部の設定ボタンよりプッシュ通知設定を行うことが ...... できます。 【メールが届かなくなった場合の対処法】 携帯各社では、適宜「迷惑メール判定」の変更をおこなっています。 そのため、ドメインの受信許可に「@tecraft.jp」を追加していただく ようお願い申し上げます。 Gmailご利用の方は、Gmail連絡先に「info@tecraft.jp」をご登録いた だくと、迷惑メールに判定されなくなりますので、お試しい すと幸いです。 【卒園・転園などで退会したい場合】

🚹 画面下の+ボタンをタップ、「お知らせ」をタップし、 お知らせ を表示します。

# 各画面の切替えについて

7

画面右下の+ボタンをタップすると、各画面へのメニューボタンが展開します。

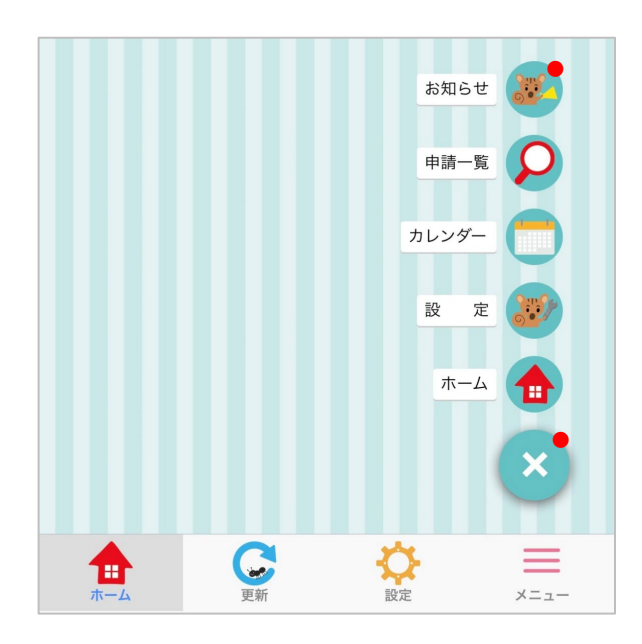

#### お知らせ

お知らせを表示します。 最新のお知らせがある場合は、 リスのアイコンの右上に赤丸を表示します。

#### 申請一覧

申請/行事一覧を表示します。

#### カレンダー画面 カレンダーを表示します。

設定 提出した申請を先生が確認した事を保護者に 通知する設定になっている場合に表示され、 通知を受取る設定をします

#### コミュなびTOP

コミュなびの総合案内画面を表示します。

## 園からの通知について

8

園の設定が保護者に申請を確認したことを通知する設定となっている時は、 各画面遷移ボタンに「設定」ボタンが表示されます。 設定をタップすると園からの通知を受信するしないの画面に遷移します。

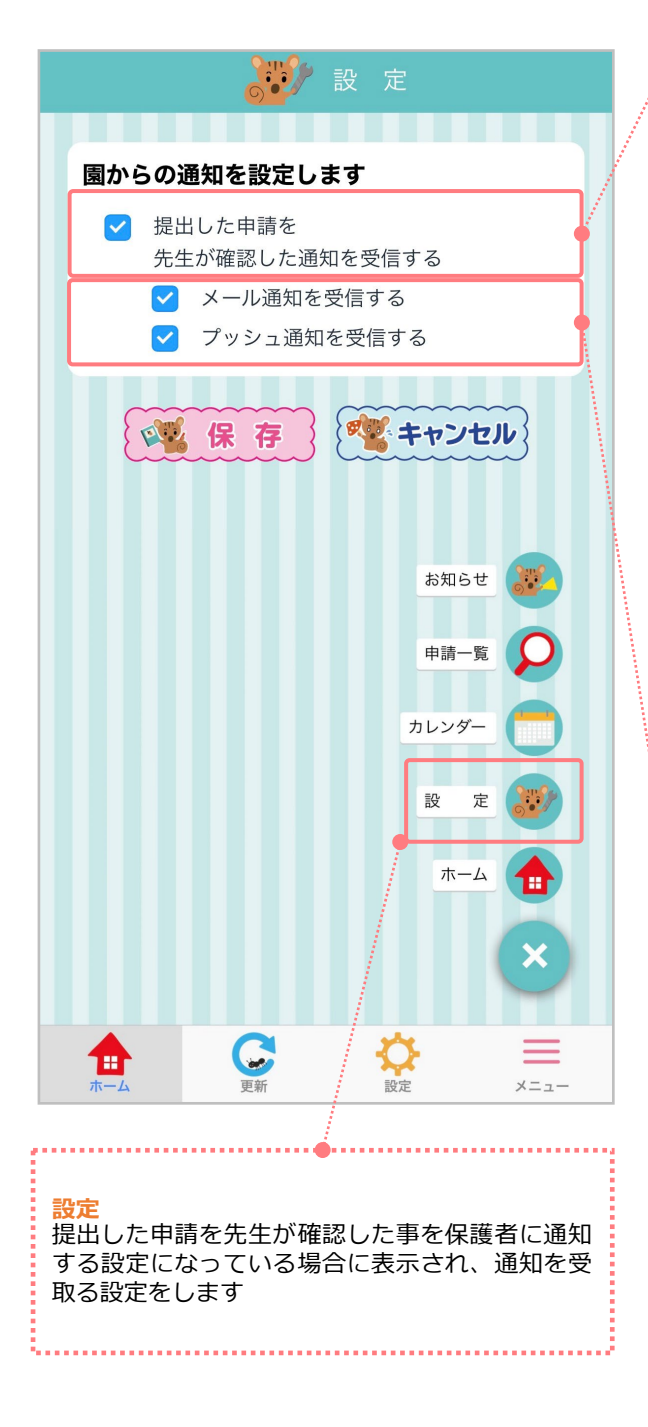

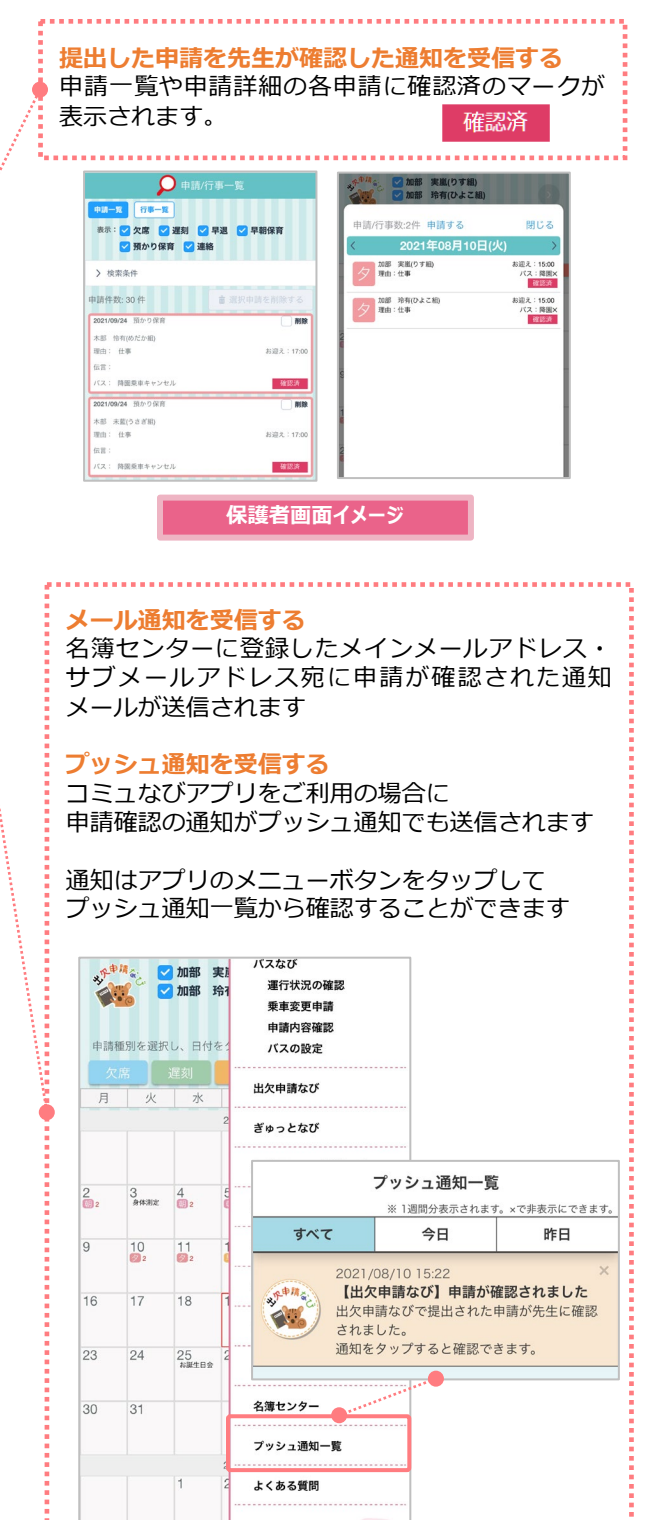

 $\equiv$ 

C

Ð